# HP IT Executive Scorecard

For the Windows ® operating system

Software Version: 9.31

**Release Notes** 

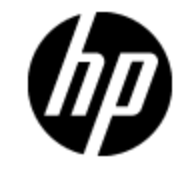

Document Release Date: December 2012

Software Release Date: December 2012

# **Legal Notices**

# Warranty

The only warranties for HP products and services are set forth in the express warranty statements accompanying such products and services. Nothing herein should be construed as constituting an additional warranty. HP shall not be liable for technical or editorial errors or omissions contained herein.

The information contained herein is subject to change without notice.

# **Restricted Rights Legend**

Confidential computer software. Valid license from HP required for possession, use or copying. Consistent with FAR 12.211 and 12.212, Commercial Computer Software, Computer Software Documentation, and Technical Data for Commercial Items are licensed to the U.S. Government under vendor's standard commercial license.

# **Copyright Notice**

© Copyright 2011-2012 Hewlett-Packard Development Company, L.P.

# **Trademark Notices**

- Adobe® and Acrobat® are trademarks of Adobe Systems Incorporated.
- AMD and the AMD Arrow symbol are trademarks of Advanced Micro Devices, Inc.
- Google<sup>™</sup> and Google Maps<sup>™</sup> are trademarks of Google Inc.

• Intel®, Itanium®, Pentium®, and Intel® Xeon® are trademarks of Intel Corporation in the U.S. and other countries.

- Java is a registered trademark of Oracle and/or its affiliates.
- Microsoft®, Windows®, Windows NT®, Windows® XP, Windows Vista® and SQL Server® are U.S. registered trademarks of Microsoft Corporation.

• Oracle is a registered trademark of Oracle Corporation and/or its affiliates.

# **Documentation Updates**

The title page of this document contains the following identifying information:

- Software Version number, which indicates the software version.
- Document Release Date, which changes each time the document is updated.
- Software Release Date, which indicates the release date of this version of the software.

To check for recent updates or to verify that you are using the most recent edition of a document, go to:

#### http://h20230.www2.hp.com/selfsolve/manuals

This site requires that you register for an HP Passport and sign in. To register for an HP Passport ID, go to:

#### http://h20229.www2.hp.com/passport-registration.html

Or click the New users - please register link on the HP Passport login page.

You will also receive updated or new editions if you subscribe to the appropriate product support service. Contact your HP sales representative for details.

# Support

Visit the HP Software Support Online web site at:

#### http://www.hp.com/go/hpsoftwaresupport

This web site provides contact information and details about the products, services, and support that HP Software offers.

HP Software online support provides customer self-solve capabilities. It provides a fast and efficient way to access interactive technical support tools needed to manage your business. As a valued support customer, you can benefit by using the support web site to:

- Search for knowledge documents of interest
- Submit and track support cases and enhancement requests
- Download software patches
- Manage support contracts
- Look up HP support contacts
- Review information about available services
- · Enter into discussions with other software customers
- Research and register for software training

Most of the support areas require that you register as an HP Passport user and sign in. Many also require a support contract. To register for an HP Passport ID, go to:

#### http://h20229.www2.hp.com/passport-registration.html

To find more information about access levels, go to:

#### http://h20230.www2.hp.com/new\_access\_levels.jsp

# Contents

| Release Notes                                         | 1  |
|-------------------------------------------------------|----|
| Contents                                              | 5  |
| Release Notes                                         | 6  |
| What's New in Version 9.31                            | 7  |
| Content Acceleration Packs (CAPs)                     |    |
| New Capability Provided by the Integration with UCMDB | 8  |
| Completion of Existing Data Sources                   | 8  |
| New Data Source: HP Insight Control                   | 8  |
| New Data Source: HP Storage Essentials                | 9  |
| Enriched Contexts                                     |    |
| Enriched KPI and Metric Library                       |    |
| File Based Integration (FBI)                          |    |
| Enterprise Readiness (ER) Tools                       | 12 |
| Licenses                                              |    |
| Compliance with Unicode                               |    |
| Movies                                                |    |
| Integrated Development Environment (IDE)              | 13 |
| IT Financial Management                               | 13 |
| Supported Environments                                | 14 |
| Installation Requirements                             | 15 |
| Upgrade to Version 9.31                               | 16 |
| Notes, Limitations, and Fixed Issues                  |    |
| Documentation Updates                                 |    |
| Documentation Errata                                  | 41 |
| Recover from XS Components Failure                    | 41 |
| Recover from Database Server Failure                  |    |
| Localization and Globalization                        | 55 |

## **Release Notes**

Keep your system up to date with the most recent cumulative update package (CUP) for Executive Scorecard 9.30. This package contains all of the Executive Scorecard 9.30 hotfixes that have been released since the initial release of Executive Scorecard 9.30 in May 2012.

This document is an overview of the changes made to Executive Scorecard. It contains important information that is not included in books or Help.

Note: This document is also available on the HP Software Manuals site.

To check for recent updates or to verify that you are using the most recent edition of a document, go to:

#### http://h20230.www2.hp.com/selfsolve/manuals

This site requires that you register for an HP Passport and sign in. To register for an HP Passport ID, go to:

#### http://h20229.www2.hp.com/passport-registration.html

Or click the New users - please register link on the HP Passport login page.

You will also receive updated or new editions if you subscribe to the appropriate product support service. Contact your HP sales representative for details.

### What's New in Version 9.31

This section describes what's new in Version 9.31.

"Content Acceleration Packs (CAPs)" below

"New Capability Provided by the Integration with UCMDB" on next page

"Completion of Existing Data Sources " on next page

"New Data Source: HP Insight Control" on next page

"New Data Source: HP Storage Essentials" on page 9

"Enriched Contexts" on page 9

"Enriched KPI and Metric Library" on page 10

"File Based Integration (FBI)" on page 12

"Enterprise Readiness (ER) Tools " on page 12

"Licenses" on page 13

"Compliance with Unicode" on page 13

"Movies" on page 13

"Integrated Development Environment (IDE)" on page 13

"IT Financial Management" on page 13

### **Content Acceleration Packs (CAPs)**

Content Acceleration Packs (CAPs) are ready-to-import packages that include Dashboard pages that display Scorecards and components, KPIs, Metrics, Contexts (universes), data (.CSV files), and documentation for the CAP.

CAPs describe typical stories that show how correct implementation of Executive Scorecard drives Performance Improvement and Cost Reduction for the IT organization. CAPs demonstrate Executive Scorecard capabilities, and helps you add basic elements that can be used to customize your Dashboard.

This feature includes:

Creation and Management. You can manage (upload, download, activate, deactivate, and delete) existing CAPs. For details, see Manage Content Acceleration Packs Using CAP Management in the Administrator Guide.
 You can also create Content Acceleration Packs by assigning Scorecards, KPIs and Metrics, Dashboard pages, and Contexts, For details, see Create Content Acceleration Packs in the

Dashboard pages, and Contexts. For details, see Create Content Acceleration Packs in the *Administrator Guide*.

Out-of-the-box Content Acceleration Packs (CAPs). The following Content Acceleration

Packs (CAPs) are available as out-of-the-box CAPs and are ready for activation. For details about managing (upload, download, activate, deactivate, and delete) CAPs, see Manage Content Acceleration Packs Using CAP Management in the *Administrator Guide*. CAPs provide sets of items (Dashboard pages, Scorecards, Contexts, KPIs, and more) that automatically gather the relevant information from across your enterprise to build the relevant key performance indicators (KPIs).

• VP of Operations CAP. For details, see VP of Operations Content Acceleration Pack in the Content Reference Guide.

Note that the VPOPPS Demo Pack .zip file that was available in 9.30 is not supported in 9.31. It has been replaced by a new out-of-the-box VPOPPS CAP that is available in Admin > CAP Management.

- VP of Applications CAP. For details, see VP of Applications Content Acceleration Pack in the Content Reference Guide.
- **Cloud CAP.** For details, see Cloud Content Acceleration Pack in the *Content Reference Guide*.
- Security Enterprise Architecture CAP. For details, see Security Enterprise Architecture Content Acceleration Pack in the *Content Reference Guide*.

# New Capability Provided by the Integration with UCMDB

**HP Universal Configuration Management Database.** The capability of connecting between Nodes and Applications and between Nodes and Services was added to the UCMDB integration to enable the breakdown to Services and Applications based on the node topology from uCMDB, as well as, support for multiple instances of UCMDB and a Push Adapter to enable the import of topology data into the Data Warehouse. (It is recommended to connect only to the central uCMDB instance which is the global\_id generator.) For details, see Integrate with the UCMDB Data Source and RequestManagement (DemandManagement) Context in the *Content Reference Guide*.

### **Completion of Existing Data Sources**

The following data sources integrations and the corresponding Contexts were improved as follows:

- HP Application Lifecycle Management. The ALM Context was improved. The integration now supports multiple instances of ALM. For details, see Integrate with the ALM (and QC) Data Source, ALM Requirement Context, ALM Test Context, and ALM\_Defect Context in the *Content Reference Guide*.
- **HP Business Service Management.** The integration now supports multiple instances of BSM. For details, see Integrate with the BSM Data Source in the *Content Reference Guide*.

### New Data Source: HP Insight Control

HP Insight Control(IC) helps you manage HP servers running Microsoft Windows, Red Hat and SUSE Linux, VMware ESX, and Microsoft Hyper-V environments, by providing an insight into server health, helping you deploy and migrate servers, optimize power consumption and

performance, and control servers from anywhere. The IC data source can have either the Oracle, SQL, or Postgresql Server type.

The following KPIs were added:

- Average Electricity Consumption of Data Center Nodes
- Average Electricity Consumption of a Node
- Average Electricity Cost of Data Center Nodes
- Average Cooling Cost of Data Center Nodes
- Average Electricity Cost of a Node
- Average Cooling Cost of a Node
- Total Power Cost of Data Center Nodes

For details, see Integrate with the IC Data Source in the Content Reference Guide.

### **New Data Source: HP Storage Essentials**

The HP Storage Essentials (SE) application management server enables you to obtain the latest information about your applications, such as Microsoft Exchange and Oracle. HP Storage Essentials software is a central console for managing all aspects of storage operations—assets, configuration, topology, capacity optimization, performance management, chargeback, provisioning, compliance and more. HP Storage Essentials enables you to manage complexity and growth, improve storage utilization and reduce cost, and align storage service to business needs. By integrating the tasks involved in storage management, it enables you to better align IT with your business needs

The following KPIs were added:

- % of Used Storage System
- Number of Critical Storage Events

For details, see Integrate with the SE Data Source and Storage Management Context in the *Content Reference Guide*.

### **Enriched Contexts**

The following Contexts were enriched with the CI topology information, including connections between Node and Service, Node and Application, and entities from Service, Application.

- **DataProtection.** For details on the Context, see DataProtection Context in the Content Reference Guide.
- NetworkNodeManager. For details on the Context, see NetworkNodeManager Context in the Content Reference Guide.
- **PolicyRemediation.** For details on the Context, see PolicyRemediation Context in the *Content Reference Guide.*
- PolicyComplianceStatus. For details on the Context, see PolicyComplianceStatus Context in the Content Reference Guide.

- **PolicyCompliance.** For details on the Context, see PolicyCompliance Context in the *Content Reference Guide*.
- **PowerManagement.** For details on the Context, see PowerManagement Context in the Content Reference Guide.

These Contexts enable the creation of Breakdowns from Nodes to Services and from Nodes to Applications (but not from Services to Applications and vice versa).

In addition, the ALM Business Contexts now contains PLaceHolDer (PLHD) Fields that capture all of the hundred columns available for customization of ALM. The PLHD fields are available for all main entities coming from ALM: DEFECT, TEST and REQUIREMENT. ETL processes automatically refresh the data for the PLHD fields in the same way it handles the OOTB content of ALM.

### **Enriched KPI and Metric Library**

New Scorecards were created for Apps and Ops based on Value Discovery Workshop (VDW) best practices. The following changes were also performed as part of the alignment to VDW:

- The names of the following KPIs were changed:
  - % of Capex vs Opex Spending --> % of OpEx
  - Time to Resolve an Incident --> Incident Closure Time
  - % of FCR --> % of First Call Resolution
  - % of Service Level Objectives for Met IT Process Activities --> % of SLOs Met
  - Downtime % of SLAs --> Downtime % Based on SLAs
  - % of Available Services --> % Availability of Services
  - Acceptable Amount of Data Loss --> Recovery Point Objective
  - Mean Time to Recover Business Data --> Recovery Time Objective
- The thresholds of the following KPIs were modified:
  - % of Monitored Applications
  - % of Changes Resulting in Outage
  - % of Emergency Changes
  - % of Escalated Incidents
  - % of Incidents Classified as Security Related
  - % of Managed Nodes
  - % of Met Application Performance
  - % of Met SLAs
  - % of Network Devices with Availability Issues
  - % of Nodes with Compliance Issues

- % of Problems Reported by Customers
- % of Problems Resolved by Due Date
- % of Satisfied Customers
- % of Software Licenses in Use
- % of Unauthorized Implemented Changes
- Automated Change Implementation Rate
- Average Time to Patch a Node
- Two Scorecards were added to the Business Scorecard tree:
  - Operations

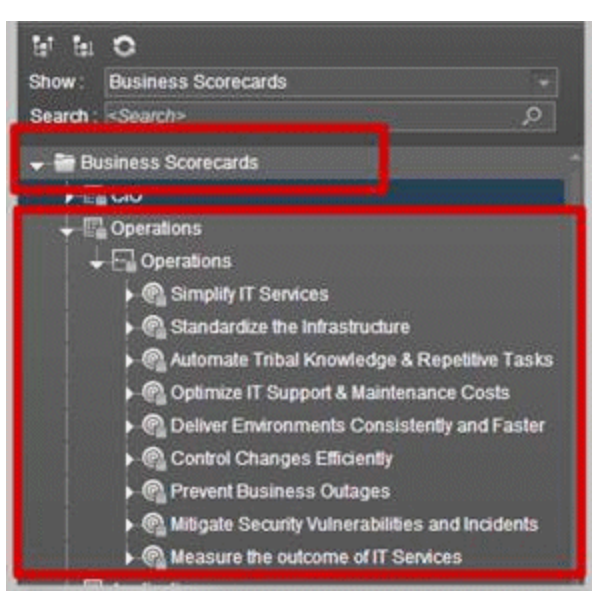

Applications

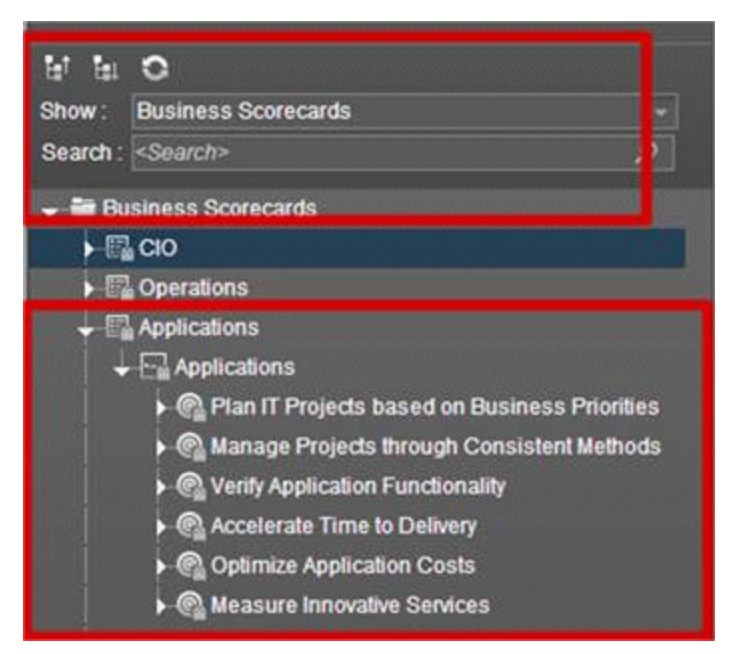

- Changes were made to the logic to access ALM fields and some fields were removed or modified
- Some formulas for ALM KPIs were updated to be compatible with the changes to the target schema:
  - % of Rejected Defects
  - % of Tests Resulting in Defects
  - % of Actual vs. Planned Executed Tests
  - Number of Escaped Defects
  - % of Critical Defects
  - % of Reopened Defects
  - % of Tested Requirements
- Some of the KPI descriptions were improved to include more information.

### File Based Integration (FBI)

All data sources are now integrated using FBI, including ALM, BSM, and UCMDB. For details, see Integrate the Data Sources, in the *Content Reference Guide*.

### **Enterprise Readiness (ER) Tools**

Enables you to access the Restream and Clean Data streams for advanced ETL management. For details, see Use Enterprise Readiness (ER) Tools in the *Administrator Guide*.

### Licenses

This feature indicates if the number of users currently in the system overrides the number of purchased user licenses. This information has been added to the **Help > About** display. For details, see Manage Licenses in the *Administrator Guide*.

### **Compliance with Unicode**

The Management and Result databases now comply with Unicode.

This enables you to use multi-language strings in the same application even in languages that are not currently supported. For details about the supported languages, see Internationalization and Localization in the *IT Executive Scorecard Support Matrix*.

### **Movies**

Out-of-the-box movies are available in the application itself. For details, see Movies in the *Getting Started with IT Executive Scorecard*.

### Integrated Development Environment (IDE)

The IDE was provided with the capability to automatically generate new entities directly from database tables or views, and to generate a Content Pack using the ETL Generator.

The documentation is available from the Executive Scorecard 9.31 in the HP Software Product Manual Site (http://h20230.www2.hp.com/selfsolve/manuals).

### **IT Financial Management**

The Financial Planning & Analysis settings in the Admin tab have been renamed ITFM (for IT Financial Management).

# **Supported Environments**

The environments supported by Executive Scorecard are described in the 9.31 Support Matrix document available from the HP Software Product Manual Site (http://h20230.www2.hp.com/selfsolve/manuals) or from the installation DVD.

# **Installation Requirements**

Details about the minimum hardware and software requirements are provided in the Support Matrix document in the HP Software Product Manual Site (http://h20230.www2.hp.com/selfsolve/manuals).

# **Upgrade to Version 9.31**

The description of the upgrade process is available in the *Upgrade Guide* (in PDF format) available on HP Software Product Manual Site (http://h20230.www2.hp.com/selfsolve/manuals).

### Notes, Limitations, and Fixed Issues

Problems, limitations, and fixed issues are identified with a Change Request number (QCCR<CR\_ number>). Use this number when looking for more information about the problem on the HP Software Support web site, or when communicating with your HP Support representative.

**Note:** In the table below, issues that have been solved have a blue background and the version when they were fixed listed in the **Fixed in Version** column.

The installation-related issues are as follows:

| Issue                    | QCCR1A<br>Number | Description                                                                                                    | Pub-<br>lished<br>in<br>Version | Fixed in<br>Version |
|--------------------------|------------------|----------------------------------------------------------------------------------------------------|---------------------------------|---------------------|
| DWH<br>Instal-<br>lation | 132452           | The following issue is not relevant in 9.30: when<br>integrating with data sources installed on named<br>instance database servers, the validation of a<br>named instance fails when the hostname starts<br>with a number followed by letters.                                                                                                    | 9.03                            | 9.30                |
| DWH<br>Instal-<br>lation | 132445           | Data Warehouse - BusinessObjects Data<br>Service installation - An error appears<br>because, in non-English environments, the<br>name of the Program Files folder in the default<br>path of the BODS installation is translated<br>Workaround: If you want to use the default path to<br>BODS in non-English environment where the name                                                                       | 9.30                            | -                   |
|                          |                  | of the <b>Program Files</b> folder is translated, click the<br>Browse button to open the Select Folder dialog box<br>and select the <b>Program Files x86</b> folder. In<br>addition, make sure that the following folder<br>hierarchy exists (if not create it): <b>C:\Program Files</b><br>(x86)\Business Objects\BusinessObjects Data<br>Services. You can then continue the post-<br>installation process. |                                 |                     |

| Issue            | QCCR1A<br>Number | Description                                                                                                    | Pub-<br>lished<br>in<br>Version | Fixed in<br>Version |
|------------------|------------------|----------------------------------------------------------------------------------------------------|---------------------------------|---------------------|
| Post_<br>install | 126085           | The following issue has been fixed: When running<br>the post-installation wizard,<br>the following error message is issued:<br>Java.lang.Exception: Couldn't start the service<br>named: HGFStartService. reason is: Timeout<br>(60000 millisec) while running (net, start,<br>HPGFStartService).                                                                                                    | 9.02                            | 9.30                |
| Post_<br>install | 131976           | The Help icons are working in the post-install and configuration wizard screens. Click on these icons to display the online help for the screen.                                                                                                    | 9.03                            | 9.30                |
| Post_<br>install | 142615           | Post install for a typical deployment - The SSO<br>Shared Secret field in the Application<br>Configuration - Configure Web Server<br>Infrastructure Connectivity panel, contains the<br>wrong string, by default.                                                                                                    | 9.30                            | -                   |
|                  |                  | Workaround: Delete the string in the SSO Shared<br>Secret field in the Application Configuration -<br>Configure Web Server Infrastructure<br>Connectivity panel before clicking the Next<br>button.                                                                                                    |                                 |                     |
| Post_<br>install | 140049           | When rerunning post install, deployFnd.bat fails because the login using sa is locked.                                                                                                    | 9.30                            | -                   |
|                  |                  | Workaround: Uninstall and re-install Executive Scorecard.                                                                                                    |                                 |                     |
| Post_<br>install | 141997           | <ul> <li>Limitation - Rerun of post-install of Executive<br/>Scorecard fails and an error is issued.</li> <li>The rerun of post-install fails:</li> <li>An error occurs during the execution of the fpa-<br/>deployFpaWars step is added to the<br/>configWizard log.</li> <li>After you restart Executive Scorecard you can<br/>log in, but get an error when you click the<br/>Finance tab. An error is issued.</li> <li>Workaround: Uninstall and re-install Executive<br/>Scorecard.</li> </ul> | 9.30                            | -                   |

| Issue              | QCCR1A<br>Number | Description                                                                                                    | Pub-<br>lished<br>in<br>Version | Fixed in<br>Version |
|--------------------|------------------|----------------------------------------------------------------------------------------------------|---------------------------------|---------------------|
| Post_<br>install   | 140819           | Post Install - Content Pack deployment fails<br>when you use XS as the log in user name for<br>the SAP BusinessObjects Data Services<br>database<br>Limitation: Do not use XS as a new database<br>login name because the XS log in is already used<br>internally.                                                                                                    | 9.30                            | -                   |
| Upgrade            | 142512           | Upgrade - If the database is locked for some<br>reason, an error occurs in the Core CP<br>Upgrade process, but the whole upgrade<br>process is not stopped. This makes the system<br>useless at the end of the upgrade.                                                                                                    | 9.30                            | -                   |
|                    |                  | <b>Workaround:</b> Manually check the upgrade logs located in the following directories:                                                                                                    |                                 |                     |
|                    |                  | <ul> <li>C:\HPXS\agora\-<br/>confwizard\log\ConfigWizard.log</li> </ul>                                                                                                    |                                 |                     |
|                    |                  | C:\HPXS\agora\confwizard\log\Server.log                                                                                                    |                                 |                     |
|                    |                  | C:\HPXS\agora\DataWareHouse\log\*.log                                                                                                    |                                 |                     |
|                    |                  | Any errors / massages listed in these log files can<br>cause a failure in the upgrade processes or later on<br>during the ETL's run. It is recommended to<br>manually check that these logs are free of errors<br>(ERROR), messages (MSG), or Failures to<br>prevent future failures. If the logs are not clean,<br>investigate, fix the problem, and re-run the upgrade<br>processes if needed. |                                 |                     |
| Upgrade            | 142492           | This issue does not occur any more: Upgrade -<br>User Management - If a group was assigned a<br>role in 9.03, then in 9.3 the group is listed with<br>a gibberish name when it should not be listed<br>at all.                                                                                                    | 9.30                            | 9.30                |
| ITFM<br>Upgrade    | 135460           | The following issue has been fixed: Installation of the Executive scorecard cannot work on a Named instance of SQL-server (non-default install name).                                                                                                    | 9.30                            | 9.30                |
| General<br>Install | 122236           | <b>Uninstall.</b><br>After you perform an uninstall operation, you must<br>delete both the SAP BusinessObjects Enterprise<br>and SAP BusinessObjects Data Services folders.                                                                                                    | 9.03                            | -                   |

| Issue              | QCCR1A<br>Number | Description                                                                                                    | Pub-<br>lished<br>in<br>Version | Fixed in<br>Version |
|--------------------|------------------|----------------------------------------------------------------------------------------------------|---------------------------------|---------------------|
| General<br>Install |                  | <ul> <li>Using XS Administration shortcuts in the Start<br/>Menu under domain user on a Windows 2008<br/>server</li> <li>If the domain account is used to manage the<br/>server, the Configuration Wizard, License<br/>Renewal, Enable / Disable Executive<br/>Scorecard, and Uninstall HP Executive<br/>Scorecard shortcuts may not work correctly<br/>because the batch files invoked in these shortcuts<br/>cannot access the relevant files when the User<br/>Access Control feature is enabled.</li> <li>Workaround: Use one of the following options: <ul> <li>Disable the User Access Control feature.</li> <li>To launch each shortcut, right-click it and select<br/>the Run as Administrator option.</li> </ul> </li> </ul> | 9.00                            | -                   |
| General<br>Install | 140900           | <ul> <li>The space validation checks that are not relevant to a specific server are passed automatically. The Validating BOE/BODS disk space check fails on a server when it does not have enough space.</li> <li>The space validation checks verifies that there is enough space on each server. If a check does not apply to a specific server, it passes automatically. The Validating BOE/BODS disk space check is meant to check the disk space in each server. The check fails when the server does not have the recommended required space.</li> <li>Workaround: Make sure that the servers follow the recommended requirements as described in the <i>IT Executive Scorecard Support Matrix</i>.</li> </ul>                   | 9.30                            | -                   |

| Issue              | QCCR1A<br>Number | Des                  | cription                                                                                                    | Pub-<br>lished<br>in<br>Version | Fixed in<br>Version |
|--------------------|------------------|----------------------|----------------------------------------------------------------------------------------------------|---------------------------------|---------------------|
| General<br>Install | 151192           | The<br>use           | Glassfish Administration is accessible to rs without any authentication.                                                                  |                                 |                     |
|                    |                  | Wor<br>allov<br>1001 | <b>karound:</b> Enable the Windows firewall to v XS access and block the administration port 1.                                           |                                 |                     |
|                    |                  | 1.                   | Navigate to Control Panel > System and<br>Security > Windows Firewall.                                                                    |                                 |                     |
|                    |                  | 2.                   | In the top left, click <b>Turn Windows Firewall</b><br>on or off and set <b>Windows Firewall State</b> to<br>On.                          |                                 |                     |
|                    |                  | 3.                   | Select one or more of <b>Domain</b> , <b>Private</b> or <b>Public</b> networks.                                                           |                                 |                     |
|                    |                  | 4.                   | Remove all predefined inbound rules.                                                                                                    |                                 |                     |
|                    |                  |                      | a. In the top left, click Advanced Settings.                                                                                              |                                 |                     |
|                    |                  |                      | b. Select all rules and click <b>Delete</b> .                                                                                             |                                 |                     |
|                    |                  | 5.                   | Define a new rule that allows all ports.                                                                                                  |                                 |                     |
|                    |                  |                      | a. Click <b>New Rule</b> . The New Inbound Rule Wizard opens.                                                                             |                                 |                     |
|                    |                  |                      | b. Set the rule type to <b>Port</b> and click <b>Next</b> .                                                                               |                                 |                     |
|                    |                  |                      | c. Set the protocol and ports and click <b>Next</b> .                                                                                     |                                 |                     |
|                    |                  |                      | d. Select the rule to apply to <b>TCP</b> and <b>All Local Ports</b> .                                                                    |                                 |                     |
|                    |                  |                      | e. Set the Action as Allow the Connection and click Next.                                                                                 |                                 |                     |
|                    |                  |                      | <ul> <li>f. Set the profile accordingly (by default,<br/>Domain, Private and Public network are<br/>selected), and click Next.</li> </ul> |                                 |                     |
|                    |                  |                      | g. Enter a descriptive name, for example, XS and click <b>Finish</b> .                                                                    |                                 |                     |
|                    |                  | 6.                   | Define a new rule that blocks port 1001.                                                                                                  |                                 |                     |
|                    |                  |                      | a. Click <b>New Rule</b> . The New Inbound Rule Wizard opens.                                                                             |                                 |                     |
|                    |                  |                      | b. Set the rule type to <b>Port</b> and click <b>Next</b> .                                                                               |                                 |                     |
|                    |                  |                      | c. Select the rule to apply to <b>TCP</b> .                                                                                               |                                 |                     |

| Issue          | QCCR1A<br>Number | Description                                                                                                    | Pub-<br>lished<br>in<br>Version | Fixed in<br>Version |
|----------------|------------------|----------------------------------------------------------------------------------------------------|---------------------------------|---------------------|
|                |                  | <ul><li>d. Set the port as 1001.</li><li>e. Set the Action as Block the Connection and click Nort</li></ul>                                                                                                    |                                 |                     |
|                |                  | <ul> <li>f. Set the profile accordingly (by default,<br/>Domain, Private and Public network are<br/>selected), and click Next.</li> </ul>                                                                                                    |                                 |                     |
|                |                  | <ul> <li>g. Select a descriptive name, for example,<br/>GF administration console access<br/>restriction and click <b>Finish</b>.</li> </ul>                                                                                                    |                                 |                     |
| DWH<br>General | 120374           | The following issue has been fixed: The names of<br>the users for the target or staging databases cannot<br>be changed, as currently the users are hard-coded<br>in ETL.                                                                                                    | 9.01                            | 9.30                |
| DWH<br>General | 124469           | The following issue is not relevant in this<br>version: Data Source Management user interface -<br>the schema of HP Asset Manager, HP Service<br>Manager, or HP Project and Portfolio Management<br>is not validated as part of the conceivability check<br>before any connection to the source Oracle<br>database | 9.00                            | 9.30                |
| DWH<br>General | 131330           | The following issue has been fixed: The DB Clean<br>up tool works only in an English environment. It<br>does not work in non-English environments                                                                                                    | 9.30                            | 9.30                |
| DWH<br>General | 131459           | Data WarehouseSettings Admin page : YEARS<br>and PORTS fields in the Data Warehouse Data<br>Settings page in Admin have the correct<br>presentation format.                                                                                                    | 9.03                            | 9.30                |
| DWH<br>General | 132050           | The following issue was fixed: the new insert record was missing from the Target database after <b>initload</b> was completed in PROGRAM entity.                                                                                                    | 9.03                            | 9.30                |
| DWH<br>General | 142012           | The following Data Warehouse limitation has been<br>removed: If you install Executive Scorecard and<br>Data Warehouse on the same server, using non-<br>default ports, the Data Source Management and<br>ABC Management pages are not displayed.                                                                   | 9.30                            | 9.31                |

| Issue | QCCR1A<br>Number | Description                                                                                                    | Pub-<br>lished<br>in<br>Version | Fixed in<br>Version |
|-------|------------------|----------------------------------------------------------------------------------------------------|---------------------------------|---------------------|
| HP AM | 136153           | The following issue has been fixed: Data<br>Warehouse - Data Source Management user<br>interface for HP Asset Manager (AM) or<br>HP Service Manager (SM) - The Hostname/IP field<br>doesn't pass validation when using IP followed by<br>its non-default SQL port number (relevant for AM<br>and SM) ()                                                                                                    | 9.03                            | 9.30                |
| ETL   | 129343           | ETL- The SLA_Name column in the SLA_DIM table is truncated to 60 characters                                                                                                    | 9.00                            | -                   |
|       |                  | If the length of the SLA name exceeds 60<br>characters, the ETL process truncates the name<br>automatically. A message: (12.2) 11-07-11<br>15:18:51 (W) (7328:7312) DBS-070402:<br> Data flow SM_SLA_SSI_DF Reader Map_<br>Extraction_To_SSI ODBC data source <data_<br>source_name&gt;<br/>warning message for operation<br/><sqlfetchscroll(rowstsarray[])>:<br/>&lt;[Microsoft][ODBC SQL Server Driver]String<br/>data, right truncation&gt;,SQLState &lt;01004&gt; is<br/>issued when an SLA name is truncated.<br/>The truncation might be a problem if two SI As</sqlfetchscroll(rowstsarray[])></data_<br> |                                 |                     |
|       |                  | have the same name up to the 60th character.<br>Note that the truncation of the SLA names does not<br>stop the ETL workflow.                                                                                                    |                                 |                     |
| ETL   | 131337           | ETL- Fields that contain the 'Enter' delimiter are not handled correctly by ETL                                                                                                    | 9.02                            | -                   |
|       |                  | Some fields (for example, Comments,<br>Descriptions, and more) do not support the 'Enter'<br>delimiter. If these fields include the<br>'Enter' delimiter, they are not handled correctly by<br>ETL and they cause ETL to fail.                                                                                                    |                                 |                     |
|       |                  | (http://www.hp.com/go/hpsoftwaresupport).                                                                                                    |                                 |                     |
| ETL   | 131566           | The following issue is not relevant in this version: Data Warehouse - HP Service Manager views - The generated SQL scripts used to create views for HP Service Manager versions 9.3, fail when executed on the source.                                                                                                    | 9.00                            | 9.30                |

| Issue       | QCCR1A<br>Number | Description                                                                                                    | Pub-<br>lished<br>in<br>Version | Fixed in<br>Version |
|-------------|------------------|----------------------------------------------------------------------------------------------------|---------------------------------|---------------------|
| ETL         | 131841           | The following issue is not relevant in this version: Integration of HP Service Manager - the generated Create view scripts fail when ran on the data source                                                                                                    | 9.02                            | 9.30                |
| ETL         | 131974           | The problem with the SM_INCIDENTSM1 source view being created with capital letters because of inconsistencies in the HP Service Manager version 7.11 source model has been fixed.                                                                                                    | 9.02                            | 9.30                |
| ETL         | 131234           | The integration with data sources installed on named instance SQL servers is supported.                                                                                                    | 9.02                            | 9.30                |
| ETL         | 140312           | The following issue has been fixed: Error occurs in the MSI step when running ETL after upgrading from 9.03 to 9.30.                                                                                                    | 9.30                            | 9.31                |
| HP NN-<br>M | 135886           | <ul> <li>Limitation in the scheduling of Upstream and NNMstream</li> <li>Upstream and NNMstream cannot be scheduled to run at the same time (in parallel).</li> <li>Workaround: Schedule the NNMstream to run every hour on the hour and schedule the Upstream to run at a different time (it usually runs once a day and it is recommended to run it at night); for example, schedule NNMstream, to run at 00:00, 01:00, 02:00 and so on, and schedule Upstream to run at 00:30 or 01:30.</li> </ul> | 9.03                            | -                   |
| HP NN-<br>M | 136303           | The following issue is not relevant in version<br>9.30: Integration with the HP Network Node<br>Manager data source - share_folder, temp_folder,<br>and archive_folder parameters should not include<br>blank spaces ()                                                                                                    | 9.03                            | 9.30                |
| HP NN-<br>M | 142886           | The following issue does not happen any<br>more: NNM Integration – Data loss in case of<br>UpStream failure - If the Upstream was manually<br>aborted, when re-running new Upstream batch, all<br>the data being currently loaded by the NNMstream<br>is lost.                                                                                                    | 9.30                            | 9.31                |

| Issue       | QCCR1A<br>Number | Description                                                                                                    | Pub-<br>lished<br>in<br>Version | Fixed in<br>Version |
|-------------|------------------|----------------------------------------------------------------------------------------------------|---------------------------------|---------------------|
| HP NN-<br>M | 136304           | Integration with the HP Network Node Manager data source - server, user, and password parameters                                                                                                    | 9.03                            | -                   |
|             |                  | Workaround: When you define the<br>NNM datasource.XML (at<br><agora>\C-<br/>ontentPacks\NNM\conf\dataSources.xml), if the<br/>values of the propertyValue parameter for the<br/>server, user, and password parameters are<br/>empty, it is recommended to remove the<br/>corresponding lines in the datasource.XML file:</agora>                                                                                                    |                                 |                     |
|             |                  | <dw:genericproperty<br>propertyName="server"<br/>propertyValue=""<br/>propertyType="string"/&gt;<br/><dw:genericproperty<br>propertyName="user"<br/>propertyValue=""<br/>propertyType="string"/&gt;<br/><dw:genericproperty<br>propertyName="password"<br/>propertyValue=""<br/>propertyValue=""<br/>propertyType="password"/&gt;<br/>If you do not remove these lines, the log may<br/>include multiple error messages.</dw:genericproperty<br></dw:genericproperty<br></dw:genericproperty<br> |                                 |                     |
| HP NN-<br>M | 141577           | The run_steps interval of NNMstream is not<br>configured by default<br>Workaround: You must manually schedule the<br>NNMstream execution using the DW ABC<br>Streams Management UI. A one minute interval is<br>the recommended schedule. For details, see<br>Stream Attributes Dialog Box in the Administrator<br>Guide.                                                                                                    | 9.30                            | -                   |

| Issue       | QCCR1A<br>Number | Description                                                                                                    | Pub-<br>lished<br>in<br>Version | Fixed in<br>Version |
|-------------|------------------|----------------------------------------------------------------------------------------------------|---------------------------------|---------------------|
| HP PP-<br>M | 136456           | System Limitation- If a record of the HP<br>Project and Portfolio Management Program<br>Entity links to multiple managers, only the<br>smallest manager ID is retained due to system<br>limitation. The other manager IDs are<br>discarded after the ETL Run.<br>Recommendation: Use only one manager ID per<br>HP Project and Portfolio ManagementProgram<br>Entity.                                                                                                    | 9.03                            | -                   |
| HP ALM      | 142556           | Integration with HP Application Lifecycle<br>Management (ALM) - The configuration of the<br>initial load months using the Data Source<br>Management UI property does not work<br>Workaround: The initial load months parameter<br>set in the Data Source Management UI for the<br>integration with ALM does not work. The default<br>value is 6 months. If you want to change this value,<br>you must update the value of the parameter<br>dwh.etl.initialloadmonths in the [dwmetadata] .<br>[DW_CONFIGURATION] table.       | 9.30                            | -                   |
| HP ALM      | 142555           | <ul> <li>ALM Integration - Integrating to large ALM instances may result in Out of Memory Exception</li> <li>When running initial load for data sources with a large amount of data, or for ALM sources that include a large amount of entities, the SAP BusinessObjects Data Services (BODS) adapter may crash the Extraction job with an OutOfMemoryError exception that can be seen in the ABC user interface.</li> <li>Workaround: It is recommended to enlarge the BODS Adapter memory from 128 MB to 1024MB.</li> </ul> | 9.31                            | -                   |

| Issue                             | QCCR1A<br>Number | Description                                                                                                    | Pub-<br>lished<br>in<br>Version | Fixed in<br>Version |
|-----------------------------------|------------------|----------------------------------------------------------------------------------------------------|---------------------------------|---------------------|
| HP ALM                            | 142670           | ALM Integration - An error (Page size<br>requested too big) occurs in the adapter when<br>working with an ALM data source based on the<br>Oracle environment                                                                                                    | 9.31                            | -                   |
|                                   |                  | Occasionally, when working with an ALM data<br>source based on the Oracle environment, the<br>REST calls can crash and issue the following error<br><b>"ORA-01795: maximum number of</b><br><b>expressions in a list is 1000"</b> .                                                                                                    |                                 |                     |
|                                   |                  | <b>Workaround:</b> If you encounter such an error,<br>contact HP Software Support Online web site<br>(http://www.hp.com/go/hpsoftwaresupport) to<br>receive a fix that allows you to customize the page<br>size setting for the ALM data source.                                                                                                    |                                 |                     |
| HP ALM                            | 152130           | ALM Limitations:                                                                                                    |                                 |                     |
|                                   |                  | <ul> <li>If one requirement has two Releases/Cycles,<br/>and you delete the two Releases/Cycles in ALM<br/>Management &gt; Release, rather than de-<br/>selecting the Release/Cycle in Requirements,<br/>the relationship between Requirement and the<br/>Release/Cycle stored in the requirement_<br/>bridge_fact table is not changed. However, the<br/>deleted Release/Cycle is marked as deleted in<br/>Dimensions (project, cycle).</li> </ul> |                                 |                     |
|                                   |                  | <b>Workaround:</b> Do not delete a Release/Cycle when connected to a Requirement.                                                                                                    |                                 |                     |
|                                   |                  | • If you delete specific records (Requirement,<br>Defect, Test, Testinstance, Release/Cycle)<br>from ALM after you perform the Upgrade from<br>XS 9.3 to XS 9.31 and before the delta load,<br>some fields are left empty but added in XS 9.31.                                                                                                    |                                 |                     |
| Data<br>Source<br>Man-<br>agement | 140394<br>139217 | The ABC user interface and the Data Source<br>Management user interface currently support<br>only HTTPS/SSL connections in distributed or<br>typical configurations                                                                                                    | 9.30                            | -                   |
| UI                                |                  | If you log in to the Executive Scorecard Admin tab<br>using a HTTP (non-secure) connection in a<br>distributed or typical environment, the application<br>may not function properly.                                                                                                    |                                 |                     |

| Issue                  | QCCR1A<br>Number | Description                                                                                                    | Pub-<br>lished<br>in<br>Version | Fixed in<br>Version |
|------------------------|------------------|----------------------------------------------------------------------------------------------------|---------------------------------|---------------------|
| Other<br>DWH<br>Issues | 136493           | The following issue has been fixed: Delta load does<br>not extract the data that is updated before the<br>INST_CRITERIA when using File Based<br>Integration (FBI) to integrate HP Server Automation<br>data () | 9.03                            |                     |
| Other<br>DWH           | 141725           | The DWH Status page may not load properly in a distributed environment                                                                                                    | 9.30                            | -                   |
| Issues                 |                  | The DWH Status page loads properly in a typical environment but may not do so in a distributed environment.                                                                                                    |                                 |                     |
|                        |                  | Workaround:                                                                                                    |                                 |                     |
|                        |                  | In the SAP BusinessObjects InfoView, select:                                                                                                    |                                 |                     |
|                        |                  | <ul> <li>Public Folders &gt; DW EN Operations &gt;<br/>Control Reports &gt; ABC - Operational<br/>Status.</li> </ul>                                                                                            |                                 |                     |
|                        |                  | <ul> <li>Public Folders &gt; DW EN Operations &gt;<br/>Control Reports &gt; ABC - Batch Details.</li> </ul>                                                                                                    |                                 |                     |
|                        |                  | <ul> <li>Public Folders &gt; DW EN Operations &gt;<br/>Control Reports &gt; ABC - Operational Status<br/>History.</li> </ul>                                                                                    |                                 |                     |
| Other<br>DWH<br>Issues | 142129           | <b>Limitation - External source archive</b> - A flat file cannot be archived if the name and path to the external source location includes a blank space ()                                                     | 9.30                            | -                   |
| Other                  | 142219           | The <icp>_BACKFILL_JB job fails on rerun</icp>                                                                                                    | 9.30                            | -                   |
| DWH<br>Issues          |                  | The <icp>_BACKFILL_JB job fails on rerun due to database errors or other causes.</icp>                                                                                                    |                                 |                     |
|                        |                  | <b>Workaround:</b> When you try to rerun the <icp>_<br/>BACKFILL_JB job and it fails, solve the problem<br/>using the ABC user interface or the BODS monitor,<br/>and restart the upstream.</icp>               |                                 |                     |

| Issue                  | QCCR1A<br>Number | Description                                                                                                    | Pub-<br>lished<br>in<br>Version | Fixed in<br>Version |
|------------------------|------------------|----------------------------------------------------------------------------------------------------|---------------------------------|---------------------|
| Other<br>DWH<br>Issues | 142058           | Disaster Recovery - The disaster recovery<br>procedure is flawed. Two files are not copied<br>to their correct location, thus failing the ETL                                                                                                    | 9.30                            | -                   |
|                        |                  | After a "Data Warehouse Server Failure Disaster<br>Recovery" procedure has been implemented, the<br>ABC directory under <b><installation< b=""><br/><b>directory&gt;\agora\datawarehouse\etc</b> is missing.<br/>The directory contains crucial files for the ETL. The<br/>ETL fails due to the missing files with a <b>File not</b><br/><b>found:</b><br/><b>C:\HPXS\agor-</b><br/><b>a\DataWarehouse\etc\ABC\check_system_for_</b><br/><b>etl_start.bat</b> error message</installation<></b> |                                 |                     |
|                        |                  | Workaround: After a recovery procedure has been<br>performed, you must copy the ABC directory<br>located in <installation<br>Directory&gt;agora\datawarehouse\etc to the new<br/>server, otherwise the ETL fails.</installation<br>                                                                                                    |                                 |                     |

| Issue                  | QCCR1A<br>Number                                                                                                    | Description                                                                                                    | Pub-<br>lished<br>in<br>Version | Fixed in<br>Version |
|------------------------|----------------------------------------------------------------------------------------------------|----------------------------------------------------------------------------------------------------|---------------------------------|---------------------|
| Other<br>DWH           | 142611                                                                                                    | DWH - The DWH Status report cannot load<br>after a ABC database login password change ()                                                                                                    | 9.31                            | -                   |
| Issues                 |                                                                                                    | The DWH ABC Status report cannot load correctly<br>as the ABC user login fails after a ABC database<br>login password change, because the password<br>settings for ita_admin and ita_operations<br>connection in SAP BusinessObjects Enterprise are<br>not automatically updated. |                                 |                     |
|                        | Workaround:                                                                                                    |                                                                                                    |                                 |                     |
|                        |                                                                                                    | <ol> <li>Login to the SAP Business Objects Universe<br/>Designer.</li> </ol>                                                                                                    |                                 |                     |
|                        | <ol> <li>Open the Connection list by clicking Tools<br/>Connections in the top menu</li> <li>Open the ita_admin and ita_operations<br/>JDBC connections.</li> <li>Update the Password field with new ABC<br/>database login password for those two<br/>connections.</li> <li>Test the Connection and make sure the serv<br/>is responding.</li> </ol> | <ol> <li>Open the Connection list by clicking Tools &gt; Connections in the top menu</li> </ol>                                                                                                    |                                 |                     |
|                        |                                                                                                    | 3. Open the <b>ita_admin</b> and <b>ita_operations</b> JDBC connections.                                                                                                    |                                 |                     |
|                        |                                                                                                    | 4. Update the <b>Password</b> field with new ABC database login password for those two connections.                                                                                                    |                                 |                     |
|                        |                                                                                                    | 5. Test the Connection and make sure the server is responding.                                                                                                    |                                 |                     |
|                        |                                                                                                    | 6. Fill in the appropriate configuration parameters in next window, and click <b>Finish</b> .                                                                                                    |                                 |                     |
|                        |                                                                                                    | <ol> <li>Log in once more to the XS application and<br/>open the DWH Status page.</li> </ol>                                                                                                    |                                 |                     |
| Other<br>DWH<br>Issues | 138212                                                                                                    | The following issue has been fixed: When<br>integrating the HP Service Manager data into the<br>Data Warehouse, KPIs relying on the Organization<br>hierarchies assigned to the Configuration Items<br>(CI) from HP Service Manager may be incorrect.                             | 9.00                            | 9.30                |

| Issue                  | QCCR1A<br>Number | Description                                                                                                    | Pub-<br>lished<br>in<br>Version | Fixed in<br>Version |
|------------------------|------------------|----------------------------------------------------------------------------------------------------|---------------------------------|---------------------|
| Other<br>DWH<br>Issues | 148714           | HP Business Service Management and HP<br>Universal Configuration Management<br>Database upgrade issue                                                                                                    | 9.31                            | -                   |
|                        |                  | After upgrade:                                                                                                    |                                 |                     |
|                        |                  | • The BSM CP status is <b>DeActivated</b> . If you activate it as is, the ETL run fails because the RTSM username and password are lost.                                                                                                    |                                 |                     |
|                        |                  | • The UCMDB CP status is <b>DeActivated</b> . If you activate it as is, the ETL run fails because the username and password have been changed.                                                                                                    |                                 |                     |
|                        |                  | Workaround:                                                                                                    |                                 |                     |
|                        |                  | • For the BSM CP: To run the ETL successfully, you must manually input the RTSM username and password, and then activate the BSM CP and run the ETL.                                                                                                    |                                 |                     |
|                        |                  | • For the UCMDB CP: To run the ETL successfully, you must manually input the username and password, and then activate the UCMDB CP and run the ETL.                                                                                                    |                                 |                     |
| Lan-<br>guage          | 140525           | The limitations of working with the same<br>browser locale as the language you specified<br>in the DB server and in the Studio, entering<br>only strings that are in the language used in<br>the DB server where the Management schema<br>was installed, are not valid in 9.31 as Unicode<br>is supported and you can enter strings in any<br>language in the application user interface. | 9.30                            | 9.31                |

| Issue        | QCCR1A<br>Number | Description                                                                                                    | Pub-<br>lished<br>in<br>Version | Fixed in<br>Version |
|--------------|------------------|----------------------------------------------------------------------------------------------------|---------------------------------|---------------------|
| Chrome       | 136802           | Working with the Chrome browser - Working with Dashboard pages in Chrome can cause memory error                                                                                                    | 9.30                            | -                   |
|              |                  | Workaround:                                                                                                    |                                 |                     |
|              |                  | <ol> <li>Go to the Adobe website (<br/>http://get.adobe.com/flashplayer) and<br/>download the latest version of Adobe.</li> </ol>                                                                                                    |                                 |                     |
|              |                  | <ol> <li>Open Chrome and enter the plugins section (<br/>type chrome://plugins in the address bar).</li> </ol>                                                                                                    |                                 |                     |
|              |                  | <ol> <li>Disable Chrome Flash player (its location should end with \gcswf32.dll, for example C:\Users\<user>- \AppD- ata\Local\Google\Chrome\Application\17.0.9 ).</user></li> </ol>                                                  | 963.79\gcs                      | wf32.dll            |
|              |                  | 4. Enable the new Flash player.                                                                                                    |                                 |                     |
| Chrome       | 138212           | ***The following issue has been fixed: the Chrome-<br>fatal error that occurred during navigation between<br>tabs in the Admin tab was fixed.                                                                                         | 9.31                            | 9.31                |
| XS<br>appli- |                  | The KPI Library does not include KPIs when you open the Studio                                                                                                    |                                 | -                   |
| cation       |                  | If the KPI library is empty when you open the Studio, you need to perform the following:                                                                                                    |                                 |                     |
|              |                  | <ol> <li>Copy the contents of the <installation<br>dir&gt;\agora\gl-<br/>ass-<br/>fish\glassfish\domains\BTOA\config\kpitem<br/>US directory to the <installation<br>dir&gt;\agora\gl-</installation<br></installation<br></li> </ol> | plates\imp                      | ort\langua          |
|              |                  | ass-<br>fish\glassfish\domains\BTOA\config\kpitem<br>directory                                                                                                    | plates\imp                      | ort\load            |
|              |                  | 2. Run the load KPI templates procedure.                                                                                                    |                                 |                     |
|              |                  | <ol> <li>Refresh the Studio view on the application itself (i.e. via the browser).</li> </ol>                                                                                                    |                                 |                     |

| Issue                  | QCCR1A<br>Number | Description                                                                                                    | Pub-<br>lished<br>in<br>Version | Fixed in<br>Version |
|------------------------|------------------|----------------------------------------------------------------------------------------------------|---------------------------------|---------------------|
| XS<br>appli-<br>cation | 128317           | The following issue has been fixed: The auto-<br>complete feature is not available in the<br>Formula/Filter Builder after existing universes are<br>replaced during the 9.30 installation ()                                                                                                    | 9.30                            | 9.30                |
| XS<br>appli-<br>cation | 135179           | The following problem has been fixed: the % of Met<br>Application Performance KPI description was not<br>correct. It is now: The number of critical<br>applications with an Application Performance KPI<br>with an OK status relative to the total number of<br>critical applications with an Application<br>Performance KPI with any status.                                                                                                    | 9.03                            | 9.30                |
| XS<br>appli-<br>cation | 136052           | The following issue was fixed: the No Data result<br>for the BreakDown KPIs for the % of Utilization of<br>Network Devices and Average Throughput of<br>Network Devices KPI<br>The formula of the % of Utilization of Network<br>Devices KPI was changed to<br>AVG( NodeMetric.InterfaceUtilization ,<br>Node.IsDropped='N' And PERIOD_<br>ENTITY=Period And<br>NodeMetric.InterfaceUtilization >=0 ) *100<br>The formula of the Average Throughput of Network<br>Devices KPI was changed to:<br>AVG( NodeMetric.InterfaceThroughput ,<br>Node.IsDropped='N' And PERIOD_<br>ENTITY=Period and<br>Node.IsDropped='N' And PERIOD_<br>ENTITY=Period and<br>NodeMetric.InterfaceThroughput>=0) | 9.03                            | 9.30                |
| XS<br>appli-<br>cation | 136062           | The business motivation and formula of the Average Throughput of Network Devices KPI have been corrected.                                                                                                    | 9.03                            | 9.30                |
| XS<br>appli-<br>cation | 141933           | The limitation that the combined length of a KPI name and its Breakdown path should be less than 255 characters is not valid any more.                                                                                                    | 9.30                            | 9.30                |
| XS<br>appli-<br>cation | 141944           | The limitation that in the Explorer, the Add<br>annotation button is disabled when you<br>displayed the Explorer contents for a<br>Scorecard or a Perspective, and you then<br>switch the focus to an Objective or a Metric is<br>not valid any more.                                                                                                    | 9.30                            | 9.31                |

| Issue                  | QCCR1A<br>Number | Description                                                                                                    | Pub-<br>lished<br>in<br>Version | Fixed in<br>Version |
|------------------------|------------------|----------------------------------------------------------------------------------------------------|---------------------------------|---------------------|
| XS<br>appli-<br>cation | 142167           | <b>Limitation-</b> SAP BusinessObjects Enterprise<br>Universe names should not duplicate Context<br>names, and all names of Universes and Contexts<br>should be unique.                                                                                                    | 9.30                            | -                   |
| XS<br>appli-<br>cation | 140689           | Calculation ends in error<br>Workaround: If the KPI calculations end in error,<br>increase the value of the KPI engine timers set in<br>the Engine Health Timer setting (Select Admin ><br>Scorecard > Engine Settings).<br>If changing the value of the Engine Health Timer<br>setting does not help, it is recommended to<br>improve the database server I/O configuration.                                    | 9.30                            | -                   |
| XS<br>appli-<br>cation | 142402           | The following issue has been fixed: A user and a group should not have the same name. If they have the same name, you cannot update or delete the group that is named after the user.<br><b>Workaround:</b> delete the user and then update the group you want to update.                                                                                                    | 9.30                            | 9.31                |
| ITFM<br>module         | 141919           | <b>Limitation:</b> Financial Planning Analysis - You can export and import Budget files in Excel format. It is recommended to limit the size of the Budget files that you want to import, to less than 5MB.                                                                                                    | 9.30                            | -                   |
| ITFM<br>module         |                  | Financial Planning Analysis - Allocating costs<br>while Financial Management Context is being<br>calculated by the KPI Engine<br>Modifying an allocation scenario that affects the<br>Dashboard (with the Affects Dashboard option)<br>while the KPI Engine is performing the<br>FinancialManagement Context calculations, might<br>produce unexpected results.<br>Workaround: It is recommended to wait for the |                                 | -                   |
|                        |                  | KPI calculation to finish, and only then to perform<br>the modifications on the scenario that affects the<br>Dashboard.                                                                                                    |                                 |                     |

| Issue           | QCCR1A<br>Number | Description                                                                                                    | Pub-<br>lished<br>in<br>Version | Fixed in<br>Version |
|-----------------|------------------|----------------------------------------------------------------------------------------------------|---------------------------------|---------------------|
| ITFM<br>module  | 141911           | Financial Planning Analysis - The<br>FinancialManagement Context is not<br>recalculated when the scenario that affects the<br>Dashboard is removed<br>When removing a scenario that affects the<br>Dashboard (with the Affects Dashboard option),<br>the KPI engine does not automatically perform the<br>FinancialManagement Context calculations.<br>Workaround: To display raw data from the Data<br>Warehouse on the Financial Dashboard, in the<br>Studio Active KPIs pane, click the Calculation | 9.30                            | -                   |
|                 |                  | options button, and select the<br>Recalculate option. In the Recalculate dialog box, select the FinancialManagement Context in the<br>Universe/context for recalculation field, enter<br>the start date of the removed scenario in the<br>Recalculation start date field and click Calculate.                                                                                                    |                                 |                     |
| Foun-<br>dation | 125900           | SAP BusinessObjects Enterprise Reports -<br>Trying to open SAP BusinessObjects<br>Enterprise reports embedded in the user<br>interface using the secure mode (HTTPS)<br>issues the "Navigation to the webpage was<br>canceled" error<br>When you open a SAP BusinessObjects<br>Enterprise report in a component in IT Executive<br>Scorecard Dashboard, you may get a warning that<br>the page includes unsecured information. The<br>component uses the https protocol to access the<br>report.       | 9.00                            | -                   |
|                 |                  | Workaround: To see reports, select No in the Do<br>you want to view only the webpage content<br>that was delivered securely popup message.                                                                                                    |                                 |                     |

| Issue           | QCCR1A<br>Number | Description                                                                                                    | Pub-<br>lished<br>in<br>Version | Fixed in<br>Version |
|-----------------|------------------|----------------------------------------------------------------------------------------------------|---------------------------------|---------------------|
| Foun-<br>dation | 119971           | The SAP BusinessObjects Enterprise<br>installation folder may remain after an<br>uninstall operation<br>Workaround: If the SAP BusinessObjects<br>Enterprise installation folder remains after an<br>uninstall operation, remove it manually. Also<br>remove the SAP BusinessObjects Data Services<br>folder. Note that SAP BusinessObjects Data<br>Services is installed on the Data Warehouse<br>machine.                                                                                                    | 9.00                            | -                   |
| Foun-<br>dation | 122859           | <ul> <li>Problem with the HP Analytic MQ Broker service</li> <li>If you have one of the following problems:</li> <li>A KPI calculation starts successfully but you receive a SharedUIException error message.</li> <li>You see a JMS connection refused in the server log.</li> <li>The calculations stop and there is a message in the event viewer that the MQ broker was stopped and started.</li> <li>You must stop and start Executive Scorecard from the menu options on the Executive Scorecard and Data Warehouse servers, as follows:</li> <li>On the Windows taskbar click Start &gt; All Programs &gt; HP Executive Scorecard &gt; Administration &gt; Disable HP Executive Scorecard may take some time after the Disable HP Executive Scorecard window fades away.</li> <li>On the Windows taskbar click Start &gt; All Programs &gt; HP Executive Scorecard &gt; Administration &gt; Disable HP Executive Scorecard Administration &gt; Disable HP Executive Scorecard Administration &gt; Disable HP Executive Scorecard Administration &gt; Disable HP Executive Scorecard Administration &gt; Disable HP Executive Scorecard Administration &gt; Enable HP Executive Scorecard &gt; Administration &gt; Enable HP Executive Scorecard Administration &gt; Enable HP Executive Scorecard &gt; Administration &gt; Enable HP Executive Scorecard &gt; Ad</li></ul> | 9.00                            | -                   |

| Issue           | QCCR1A<br>Number | Description                                                                                                    | Pub-<br>lished<br>in<br>Version | Fixed in<br>Version |
|-----------------|------------------|----------------------------------------------------------------------------------------------------|---------------------------------|---------------------|
| Foun-<br>dation | 140904           | User management - Server-side (SAP<br>BusinessObjects Enterprise) check fails<br>When the Administrator tries to create a user with a<br>password that contains the user name, an error<br>message is issued and the user is not created.<br>Workaround: Do not create users with passwords<br>that contain the user name. User names and group<br>names should be unique. | 9.30                            | -                   |
| Foun-<br>dation | 141647           | Importing .CSV files using the Import Data<br>feature of the Context Designer does not cause<br>an error in the engine while creating queries if<br>a table name starts with a digit.                                                                                                    | 9.30                            | 9.31                |
| I18n            | 122359           | Localized date in SERVICESTATUS_FACT is<br>not converted from UTC<br>Workaround: Edit the SERVICESTATUS_CON_<br>ALT_WF and change the mapping for all _LOC<br>dates to UTC_DATE_TO_DW( <date>_UTC).<br/>Note: This is problematic only for the alternate<br/>source. It is working correctly for HP Business<br/>Service Management.</date>                                | 9.00                            | -                   |
| 118n            | 127842           | The following issue is not relevant in this version: Setting mechanism - Some settings are not editable if the login is performed with an administrator user, after a login with limited user.                                                                                                    | 9.00                            | 9.30                |

| Issue | QCCR1A<br>Number | Description                                                                                                    | Pub-<br>lished<br>in<br>Version | Fixed in<br>Version |
|-------|------------------|----------------------------------------------------------------------------------------------------|---------------------------------|---------------------|
| I18n  | 130740           | ETL cannot get the correct non-English<br>characters from the HP Service Manager/HP<br>Project and Portfolio Management data source<br>database<br>ETL cannot extract the correct non-English<br>characters from the HP Service Manager/HP<br>Project and Portfolio Management data source<br>database to the SMVIEW_DS_SM_<br>SMLOCATION_6_EXTRACT_FF file when<br>running ETL from the Oracle HP Service<br>Manager/HP Project and Portfolio Management<br>data source with a non-English language, as Oracle<br>databases use the AL32UTF8 character set.<br>Workaround:<br>1. Add the environment parameter as:<br>• Name: NLS_LANG<br>• Value: AMERICAN_<br>AMERICA.AL32UTF8<br>2. Restart SAP BusinessObjects Data Services<br>service. | 9.00                            | -                   |
| l18n  | 130433           | Only English character credentials are<br>supported<br>Do not use non-English characters for user<br>credentials as these characters are not supported.                                                                                                    | 9.00                            | -                   |
| I18n  | 136239           | The formula of the HP Business Service<br>Management-related % Monitored Applications<br>KPI was changed to provide better results.<br>The formula has been changed in the English<br>version of the KPI, but has not been changed in the<br>translated versions of the KPI.<br>Workaround: If you are working with languages<br>other than English, access the % Monitored<br>Applications KPI in the Studio and modify its<br>formula to:<br>PERCENTAGE_MATH( COUNT(<br>Application.ApplicationId ,<br>Application.Monitoredby <> 'NULL' ) ,<br>COUNT( Application.ApplicationId ,*) ,100)                                                                                                    | 9.03                            | -                   |

| Issue                   | QCCR1A<br>Number | Description                                                                                                    | Pub-<br>lished<br>in<br>Version | Fixed in<br>Version |
|-------------------------|------------------|----------------------------------------------------------------------------------------------------|---------------------------------|---------------------|
| 118n                    | 142201           | Uploading non-English language .CSV files using the Import Wizard                                                                                                    | 9.30                            | -                   |
|                         |                  | To upload data using non-English .CSV files in the Import Wizard, make sure that:                                                                                                    |                                 |                     |
|                         |                  | <ol> <li>You edit the .CSV file using Notepad and not<br/>Excel.</li> </ol>                                                                                                    |                                 |                     |
|                         |                  | 2. Save the .CSV file with UTF-8 encoding.                                                                                                    |                                 |                     |
|                         |                  | 3. Test the .CSV upload in a server that was installed in the same language as the .CSV file, and with a database that was also installed in the same language.                                                                              |                                 |                     |
|                         |                  | For additional information about loading .CSV files, see Create and Manage Contexts Using Context Designer and Upload Data Using Data Loader in the Administrator Guide.                                                                     |                                 |                     |
| Doc-<br>umen-<br>tation | 131493           | Documentation: the KPI Library in Excel format is accessible from the online help.                                                                                                    | 9.30                            | 9.30                |
| IDE                     | 151593           | <b>Limitation:</b> In the Engineer context of the IDE workspace, right-click a Source entity and click <b>Show Properties View</b> . In the Columns tab, the IDE does not support non UTF-8 characters in the <b>Calculation Rule</b> field. | 9.31                            |                     |
| Mini<br>Apps            | 153298           | <b>Limitation:</b> The XS Mini Apps only supports Android version 3.0.x.                                                                                                    | 9.31                            |                     |

### **Documentation Updates**

The first page of this document identifies the:

- Version number for the software.
- Software release date.

### Set of available documents

The set of documents available for this release is provided in the How to Find Information page of the online documentation library that is accessed by clicking the Help link in the top right-hand side of the Executive Scorecard application, or in "How to Find Information" in the *Getting Started with IT Executive Scorecard*.

You must have Adobe® Reader installed to view files in PDF format (\*.pdf). To download Adobe Reader, go to the Adobe web site.

### Check for recent updates

To check for recent updates or to verify that you are using the most recent edition, visit the HP Software Product Manual Site (http://h20230.www2.hp.com/selfsolve/manuals).

To retrieve a document, select the:

- 1. Product name.
- 2. Version list.
- 3. Operating System.
- 4. Preferred Language.
- 5. Document title.
- 6. Click **Open** or **Download**.

### **Documentation Errata**

The following documentation items updates the Recovery documentation from the *Administrator Guide*.

### **Recover from XS Components Failure**

**Scenario:** The HP IT Executive Scorecard, Data Warehouse, or SAP BusinessObjects Data Services servers have become unusable, for example the hard disk has crashed. The following procedure describes how to recover the XS and DWH servers.

#### For distributed deployment:

If only the Data Warehouse server has failed, see "In case of Data Warehouse server failure:" below

If only the Executive Scorecard server has failed, see "In case of Executive Scorecard server failure:" on page 46

If Data Warehouse and Executive Scorecard have failed, perform the recovery for both. Perform the DWH recovery procedure first.

#### For single server (typical) deployment:

If the server has failed, you must perform both recovery procedures. Note the relevant instructions for a single server environment.

**Note:** For details on recovery from a major SAP BusinessObjects Enterprise server failure that was not installed using Executive Scorecard, see the SAP BusinessObjects Enterprise Disaster Recovery documentation.

#### In case of Data Warehouse server failure:

- 1. Activate the XS 9.3 installer on the server.
- 2. When the post-install wizard opens, run the following SQL statements (on the Management Database):
  - a. USE <Mng\_Db\_Name> delete dbo.SETTINGS\_MANAGEMENT where NAME = 'dwh.is.installed'

**Note:** For single server (typical) deployment you must run all of the following statements:

USE <Mng\_Db\_Name> delete dbo.SETTINGS\_MANAGEMENT where NAME = 'dwh.is.installed'

USE <Mng\_Db\_Name> delete dbo.SETTINGS\_MANAGEMENT where NAME = 'bo.engine.is.installed' or NAME = 'bo.in.use'

USE <Mng\_Db\_Name> delete dbo.SETTINGS\_MANAGEMENT where NAME = 'xs.is.installed'

3. On the Staging Database:

```
USE <Staging_Db_Name>
DROP INDEX [JOB_STREAM_STEP_RT_INX01] ON [dwabc].[JOB_STREAM_STEP_RT]
WITH (
ONLINE = OFF )
GO
```

- 4. Restore the external sources directory contents and the external sources archive directory that were backed up prior to the disaster.
- 5. Back up: **<agora>\dat\Version.txt** (you will need to restore it later) and override it with a Version.txt file of 9.31 which was saved prior to the disaster.
- 6. Empty the following script of all of its contents:

#### <HPXS>\agora\confwizard\conf\scripts\database\mssql\dwh\_target\_views.sql

Do not delete the file itself.

- 7. Continue the post-install process. In the post-install, connect to your existing Management database.
- 8. In the SAP BusinessObjects Enterprise Configure Central Management Server (CMS) Database page, select what you did in the original installation procedure.

|                                                                      |               |            | _ 🗆 ×   |
|----------------------------------------------------------------------|---------------|------------|---------|
| SAP BusinessObjects Enterprise for HP XS - Configure Cen<br>Database | itral Managen | nent Serve | r (CMS) |
| Select how you want to configure the CMS database.                   |               |            |         |
| Oreate a new CMS database                                            |               |            |         |
| ◯ Connect to an existing CMS database                                |               |            |         |
|                                                                      |               |            |         |
|                                                                      |               |            |         |
|                                                                      |               |            |         |
|                                                                      |               |            |         |
|                                                                      |               |            |         |
|                                                                      |               |            |         |
|                                                                      |               |            |         |
|                                                                      |               |            |         |
|                                                                      |               |            |         |
|                                                                      |               |            |         |
|                                                                      |               |            |         |
|                                                                      |               |            |         |
|                                                                      |               |            |         |
|                                                                      |               |            |         |
|                                                                      |               |            |         |
|                                                                      | << Back       | Next >>    | Cancel  |

| UI Element (A-Z)                    | Description                                                          |
|-------------------------------------|----------------------------------------------------------------------|
| Create a new CMS database           | Creates a new SAP BusinessObjects Enterprise CMS database.           |
| Connect to an existing CMS database | Connects to an existing SAP BusinessObjects Enterprise CMS database. |

9. In the **SAP BusinessObjects Enterprise Configure Audit Database** page, connect to existing CMS database using the original name.

|                                                      |                            |         | _ 🗆 🗡  |
|------------------------------------------------------|----------------------------|---------|--------|
| SAP BusinessObjects Enterprise for HP XS             | - Configure Audit Database |         | 0      |
| Select how you want to configure the Audit database. |                            |         |        |
| Install Audit schema in the CMS database             |                            |         |        |
| 🔘 Create a new Audit database                        |                            |         |        |
| Connect to an existing Audit database                |                            |         |        |
|                                                      |                            |         |        |
|                                                      |                            |         |        |
|                                                      |                            |         |        |
|                                                      |                            |         |        |
|                                                      |                            |         |        |
|                                                      |                            |         |        |
|                                                      |                            |         |        |
|                                                      |                            |         |        |
|                                                      |                            |         |        |
|                                                      |                            |         |        |
|                                                      |                            |         |        |
|                                                      |                            |         |        |
|                                                      |                            |         |        |
|                                                      |                            |         |        |
|                                                      |                            |         |        |
|                                                      |                            |         |        |
|                                                      |                            |         |        |
|                                                      |                            |         |        |
|                                                      |                            |         |        |
|                                                      |                            |         |        |
|                                                      |                            |         |        |
|                                                      |                            |         |        |
|                                                      | < Back                     | Next >> | Cancel |

| UI Element                               | Description                                                                        |
|------------------------------------------|------------------------------------------------------------------------------------|
| Install Audit schema in the CMS database | Installs the Audit database schema as part of the CMS database previously created. |
| Create a new Audit database              | Creates a new Audit database.                                                      |
| Connect to an existing Audit database    | Connect to an existing Audit database.                                             |

10. In the **Configure Target Database Settings** page, if displayed, select to use the existing target DB.

| Application Configuration - Configure Target Database Settings | 0 |
|----------------------------------------------------------------|---|
| Select how you want to configure the Target database.          | - |
| ◯ Create a new database                                        |   |
| Connect to an existing database                                |   |
|                                                                |   |
|                                                                |   |
|                                                                |   |
|                                                                |   |
|                                                                |   |
|                                                                |   |
|                                                                |   |
|                                                                |   |
|                                                                |   |
|                                                                |   |
|                                                                |   |
|                                                                |   |
|                                                                |   |
|                                                                |   |
|                                                                |   |
|                                                                |   |
|                                                                |   |
|                                                                |   |
| << Back Next >> Cancel                                         |   |
|                                                                |   |

| UI Element                      | Description                                       |
|---------------------------------|---------------------------------------------------|
| Create a new database           | Select to create a new target database.           |
| Connect to an existing database | Select to connect to an existing target database. |

- 11. In the **Define Staging Database Logins** and **Define Target Database Logins** pages, enter your original logins.
- 12. When the post-install wizard is successfully completed, click **Finish**.
- 13. Restore the original Version.txt file that was saved as a backup into <agora>\dat.
- 14. Activate the XS version 9.31 installer.
- 15. When the post-install wizard opens, execute the following queries one time:

USE <Mng\_Db\_Name>

UPDATE [Mng\_Db\_Name].[dbo].[SYS\_VER]

```
SET [MN] = 30
GO
truncate table [dbo].[DB_UPGRADE]
GO
```

16. Open <agora>\glassfish\glassfish\domains\BTOA. Delete the following folders if they exist: generated, osgi-cache.

- 17. Click **Next** to continue the post-install wizard process.
- 18. Wait for the installation to complete.
- 19. For each new content pack (SE/IC), that is **NON\_ACTIVATED** in the CONTENT\_PACK table in the staging DB (because they were activated before the disaster), execute the following command on the DWH server.

#### dw\_ds\_automation.bat -task Redeploy -cp <Content\_Pack\_Name>

- 20. Reactivate all of the Content Packs that were activated before the disaster.
- 21. Run the ETL.

#### In case of Executive Scorecard server failure:

- 1. Activate the XS 9.3 installer on the server.
- 2. When the post-install wizard opens, run the following SQL statements (on the Management Database):
  - a. USE <Mng\_Db\_Name> delete dbo.SETTINGS\_MANAGEMENT where NAME = 'xs.is.installed'

**Note:** For single server (typical) deployment you must run all of the following statements:

USE <Mng\_Db\_Name> delete dbo.SETTINGS\_MANAGEMENT where NAME = 'dwh.is.installed'

USE <Mng\_Db\_Name> delete dbo.SETTINGS\_MANAGEMENT where NAME = 'bo.engine.is.installed' or NAME = 'bo.in.use'

USE <Mng\_Db\_Name> delete dbo.SETTINGS\_MANAGEMENT where NAME = 'xs.is.installed'

- 3. Back up: <agora>\dat\Version.txt (you will need to restore it later) and override it with a Version.txt file of 9.31 which was saved prior to the disaster.
- 4. Continue the post-install process. In the post-install, connect to your existing Management database.
- 5. In the Configure Executive Scorecard Database page, select to connect to an existing

#### database.

|                                                                    | _ 🗆 X |
|--------------------------------------------------------------------|-------|
| Executive Scorecard - Configure Executive Scorecard database       | 0     |
| Select how you want to configure the Executive Scorecard database. | 1     |
| Oreate a new Executive Scorecard database                          |       |
| Connect to an existing Executive Scorecard database                |       |
|                                                                    |       |
|                                                                    |       |
|                                                                    |       |
|                                                                    |       |
|                                                                    |       |
|                                                                    |       |
|                                                                    |       |
|                                                                    |       |
|                                                                    |       |
|                                                                    |       |
|                                                                    |       |
|                                                                    |       |
|                                                                    |       |
|                                                                    |       |
|                                                                    |       |
|                                                                    |       |
|                                                                    |       |
|                                                                    | _     |
| << Back Next >> Can                                                | cel   |
|                                                                    |       |

| UI Element (A-Z)                                    | Description                                                         |
|-----------------------------------------------------|---------------------------------------------------------------------|
| Create a new Executive Scorecard database           | Enables you to create a new Executive Scorecard database.           |
| Connect to an existing Executive Scorecard database | Enables you to connect to an existing Executive Scorecard database. |

- 6. When the post-install is successfully completed, click **Finish**.
- 7. Restore the original Version.txt file that was saved as a backup into **<agora>\dat**.
- 8. Activate the XS version 9.31 installer.

### **Recover from Database Server Failure**

In case of a Database server failure:

- 1. Verify that XS is stopped.
- Restore the databases from the backup (CMS, MNG, REP, RES, STG, TRG) into the new dbServer.
- 3. Change the settings as follows.

**Note:** Passwords, including the admin password, in the new server cannot be changed. You can change after XS is running again.

UPDATE [<new\_mng\_database\_name>].[dbo].[SETTINGS\_MANAGEMENT]

SET VALUE =

CASE

WHEN NAME = 'new.tenant.db.host.name' THEN '<mng\_new\_db\_server>'

WHEN NAME = 'new.tenant.db.port' THEN '<mng\_ new\_db\_port>'

WHEN NAME = 'target.db.server' THEN '<target\_new\_db\_server>'

WHEN NAME = 'target.db.mssql.dbname' THEN '<target\_new\_db\_name>'

WHEN NAME = 'target.db.port' THEN '<target\_ new\_db\_port>'

WHEN NAME = 'target.db.admin.username' THEN '<target\_new\_admin\_login\_name>'

WHEN NAME = 'bods.db.name' THEN '<bods\_new\_db\_name>'

WHEN NAME = 'bods.db.admin.username' THEN '<bods\_new\_db\_admin\_login>'

WHEN NAME = 'bods.db.username' THEN '<bods\_new\_db\_login>'

WHEN NAME = 'bods.db.server' THEN '<bods\_new\_db\_server>'

WHEN NAME = 'bods.db.port' THEN '<bods\_db\_port>'

WHEN NAME = 'staging.db.mssql.dbname' THEN '<staging\_db\_name>'

WHEN NAME = 'staging.db.admin.username' THEN '<staging\_db\_admin\_login>'

WHEN NAME = 'staging.db.server' THEN '<staging\_db\_admin\_server>'

WHEN NAME = 'staging.db.port' THEN '<staging\_db\_port>'

WHEN NAME = 'result.db.host' THEN '<result\_db\_server>'

WHEN NAME = 'result.db.server' THEN '<result\_db\_server>'

WHEN NAME = 'result.db.mssql.dbname' THEN '<result\_db\_name>'

ELSE VALUE

END

| For example:                                                       |
|--------------------------------------------------------------------|
| UPDATE [dvm1319_MNG_new].[dbo].[SETTINGS_MANAGEMENT]               |
| SET VALUE =                                                        |
| CASE                                                               |
| WHEN NAME = 'new.tenant.db.host.name' THEN 'labm3amdb38.devlab.ad' |
| WHEN NAME = 'new.tenant.db.port' THEN '1433'                       |
| WHEN NAME = 'target.db.server' THEN 'labm3amdb38.devlab.ad'        |
| WHEN NAME = 'target.db.mssql.dbname' THEN 'dvm1319_TRG_new'        |
| WHEN NAME = 'target.db.port' THEN '1433'                           |
| WHEN NAME = 'target.db.admin.username'THEN 'sa'                    |
| WHEN NAME = 'bods.db.name' THEN 'dvm1319_REP_new'                  |
| WHEN NAME = 'bods.db.admin.username' THEN 'sa'                     |
| WHEN NAME = 'bods.db.usemame' THEN 'dvm1319_REP_new'               |
| WHEN NAME = 'staging.db.mssql.dbname' THEN 'dvm1319_STG_new'       |
| WHEN NAME = 'staging.db.admin.username' THEN 'sa'                  |
| WHEN NAME = 'staging.db.server' THEN 'labm3amdb38.devlab.ad'       |
| WHEN NAME = 'staging.db.port' THEN '1433'                          |
| WHEN NAME = 'result.db.host' THEN 'labm3amdb38.devlab.ad'          |
| WHEN NAME = 'result.db.server' THEN 'labm3amdb38.devlab.ad'        |
| WHEN NAME = 'result.db.mssql.dbname' THEN 'dvm1319_RES_new'        |
| ELSE VALUE                                                         |
| END                                                                |

- 4. Mng DB Details: For each server, in **<agora>\conf\mngdb.properties**, change the values of the following keys:
  - central.db.name
  - central.host.name
  - central.user.name
  - central.server
  - central.port
  - mng.db.name
  - mng.host.name
  - mng.user.name

- mng.server
- mng.port
- jdbc.url (server, port and DBName)
- db.username
- In <agora>\glassfish\glassfish\domains\BTOA\config\domain.xml change the properties with the new database details. Search for your old database name in this file, and change it to a new one. In JDBC URL you also should change the port.

Search for: <property name="url" <property name="databaseName"

- 6. On each server you are performing installation, restart Glassfish (in a distributed environment, it is recommended to order the post-install as follows: BO, DWH, XS).
- 7. Verify that XS is running, as follows:
  - Execute the following URL on the server browser:

```
http:/-
/loca-
lhost:11021/invoke?operation=showServiceInfoAsHTML&objectname=Foundations%3Atype%3DSupervisorMa
```

If you are prompted for authentication, enter:

#### Username: admin

Password: admin

- Refresh the execution until the status of XS is STARTED.
- 9. Recreate the logins and and regenerate logins and users for:

#### <HPXS>\agora\DataWarehouse\bin\dw\_foundation\_setup.bat -taskName initDB

For BODS: Run a query on the relevant DB Server (BODS Repository dbServer).

**Note:** Keep the same BODS login name (<bods \_login\_name>) you had before the disaster.

\_\_\_\_\_

Use master

CREATE LOGIN <bods\_new\_login\_name> WITH PASSWORD=N'<the\_same\_password>', DEFAULT\_DATABASE=<new\_bods\_database\_name>, DEFAULT\_LANGUAGE=[us\_ english], CHECK\_EXPIRATION=OFF, CHECK\_POLICY=OFF

GO

use < new\_bods\_database\_name >

ALTER USER <bods\_login\_name> WITH LOGIN = <bods\_new\_login\_name>

GO

ALTER USER <bods\_new\_login\_name> WITH DEFAULT\_SCHEMA=[dbo]

GO

EXEC sp\_addrolemember N'db\_datareader', N'<new\_login\_name>'

GO

EXEC sp\_addrolemember N'db\_ddladmin', N'<new\_login\_name>'

GO

EXEC sp\_addrolemember N'db\_owner', N'<new\_login\_name>'

GO

For XS: Run a query on the relevant DB Server (Target dbServer).

=====

Use master

```
CREATE LOGIN XS WITH PASSWORD=N'<the_same_password>', DEFAULT_
DATABASE=<new_target_database_name>, DEFAULT_LANGUAGE=[us_english],
CHECK_EXPIRATION=OFF, CHECK_POLICY=OFF
```

GO

use <new\_target\_database\_name>

ALTER USER XS WITH DEFAULT\_SCHEMA=XS

GO

EXEC sp\_addrolemember N'db\_datareader', N'XS'

GO

EXEC sp\_addrolemember N'db\_ddladmin', N'XS'

GO

EXEC sp\_addrolemember N'db\_owner', N'XS'

GO

EXEC sp\_addrolemember N'DWT\_USER\_ROLE', N'XS'

GO

ALTER USER XS WITH LOGIN = XS

GO

#### For ITFM: Run a query on the relevant DB Server (Target dbServer).

=======

Use master

CREATE LOGIN itaapp WITH PASSWORD=N'<the\_same\_password>', DEFAULT\_ DATABASE=<new\_target\_database\_name>, DEFAULT\_LANGUAGE=[us\_english], CHECK\_EXPIRATION=OFF, CHECK\_POLICY=OFF

GO

use <new\_target\_database\_name>

ALTER USER itaapp WITH DEFAULT\_SCHEMA= itaapp

GO

EXEC sp\_addrolemember N'db\_datareader', N'itaapp'

GO

EXEC sp\_addrolemember N'db\_ddladmin', N'itaapp'

GO

EXEC sp\_addrolemember N'db\_owner', N'itaapp'

GO

EXEC sp\_addrolemember N'DWT\_USER\_ROLE', N'itaapp'

GO

ALTER USER itaapp WITH LOGIN = itaapp

GO

Use master

CREATE LOGIN itafpaqry WITH PASSWORD=N'<the\_same\_password>', DEFAULT\_ DATABASE=<new\_target\_database\_name>, DEFAULT\_LANGUAGE=[us\_english], CHECK\_EXPIRATION=OFF, CHECK\_POLICY=OFF

GO

use <new\_target\_database\_name>

ALTER USER itafpaqry WITH DEFAULT\_SCHEMA= itafpaqry

GO

EXEC sp\_addrolemember N'db\_datareader', N'itafpaqry'

GO

EXEC sp\_addrolemember N'db\_ddladmin', N'itafpaqry'

GO

EXEC sp\_addrolemember N'db\_owner', N'itafpaqry'

GO

EXEC sp\_addrolemember N'DWT\_USER\_ROLE', N'itafpaqry'

GO

ALTER USER itafpaqry WITH LOGIN = itafpaqry

GO

9. On the DWH server:

**BODS Job Server** 

- a. On the DWH server, navigate to Start > SAP BusinessObjects XI 3.2 > Data Services Server Manager.
- b. Click Edit Job Server Config.
- c. Double-click the Job Server.
- d. Delete the associated repository.
- e. Click OK.
- f. Add a new one by entering the following:
  - Database server name
  - Database name (BODS Repository database name)
  - Username (your new Login name)
  - Password
- g. Click the Resync button.
- h. Restart your JobServer from the button at the bottom of the page.

#### **Repository Manager**

- a. On the DWH server, navigate to Start > SAP BusinessObjects XI 3.2 > Data Services Management Console.
- b. Login to the console. The default is admin/admin, if it has not been changed.
- c. Select Administrator.
- d. Navigate to Management > Repositories.
- e. Remove the existing repository and add a new repository with the new database details. Give the repository the same name as the database name.

# BODS Datastores (Glassfish must be running) Run the following commands on the DWH server:

- <HPXS>\agora\DataWarehouse\bin\dw\_ds\_gen.bat -datastore all -outputdir "<HPXS>\agora\DataWarehouse\tmp\datastores"
- <HPXS>\agora\DataWarehouse\bin\dw\_ds\_import.bat -inputdir "<HPXS>\agora\DataWarehouse\tmp\datastores"

#### 10. On the BOE Server:

BOE – Update JDBC Connections

- a. Navigate to Start > BusinessObjects XI 3.1 > BusinessObjects Enterprise > Designer.
- b. Enter the following parameters:
  - **System:** localhost:6400
  - Username: administrator
  - Password: <BOE\_Password>
  - Authentication: Enterprise

- c. Click **Cancel** in the Welcome page.
- d. Navigate to **Tools > Connections**.
- e. Change all connection details and test the connection for the following: XS\_APP\_JDBC, XS\_DWH\_JDBC, XS\_MNG\_JDBC, ita\_admin, ita\_operations
- f. Click Next.
- g. Enter the relevant parameters:
  - Connection Pool Mode: Keep the connection active for
  - Pool timeout: 600
  - Array fetch size: 100
  - Array bind size: 500
  - Login timeout: 500
- h. Click Finish.
- 11. On the DWH server, run the ETL.

# **Localization and Globalization**

The localization and globalization information is described in the Support Matrix document available from the HP Software Product Manual Site (http://h20230.www2.hp.com/selfsolve/manuals) or from the installation DVD.

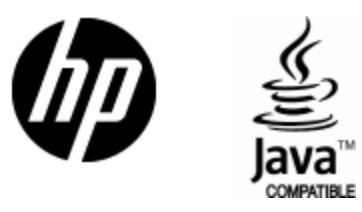

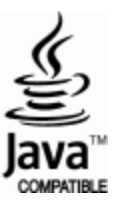